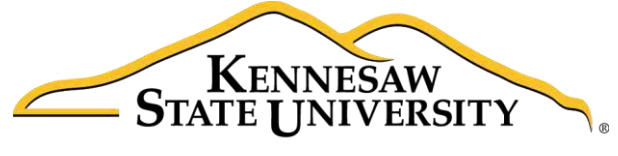

University Information Technology Services

# InDesign CC 2017 Essential Skills

# Adobe InDesign Creative Cloud 2017

University Information Technology Services

Learning Technologies, Training & Audiovisual Outreach

#### Copyright © 2017 KSU Division of University Information Technology Services

This document may be downloaded, printed, or copied for educational use without further permission of the University Information Technology Services Division (UITS), provided the content is not modified and this statement is not removed. Any use not stated above requires the written consent of the UITS Division. The distribution of a copy of this document via the Internet or other electronic medium without the written permission of the KSU - UITS Division is expressly prohibited.

#### Published by Kennesaw State University - UITS 2017

The publisher makes no warranties as to the accuracy of the material contained in this document and therefore is not responsible for any damages or liabilities incurred from UITS use.

## **University Information Technology Services**

InDesign CC 2017 Essential Skills Adobe InDesign Creative Cloud 2017

### **Table of Contents**

| Introduction                       | 5 |
|------------------------------------|---|
| Learning Objectives                | 5 |
| Exploring the Workspace            | 6 |
| Start Workspace                    | 6 |
| Workspace                          | 7 |
| Setting up Documents               |   |
| Create a New Document              |   |
| Change the Document Setup          | 9 |
| Change the Measurement Display     | 9 |
| Master and Regular Pages           |   |
| Pages Panel                        |   |
| Create a Master Page               |   |
| Edit a Master Page                 |   |
| Apply a Master Page                |   |
| Create a Page                      |   |
| Text                               |   |
| Create a Text Frame                |   |
| Resizing the Text Frame            |   |
| Formatting the Text Frame          |   |
| Placing Text from another Document |   |
| Text Threading                     |   |
| Formatting the Text                |   |
| Changing the Font                  |   |
| Changing the Font Size             |   |
| Formatting the Paragraph           |   |

| Changing the Alignment                 |    |
|----------------------------------------|----|
| Inserting a Drop Cap                   | 25 |
| Hyphenate                              | 27 |
| No Break                               |    |
| Insert Page Numbering                  |    |
| Story Editor                           |    |
| Placing Images and Shapes              |    |
| Place Images                           |    |
| Resize the Image Frame                 |    |
| Resize the Image                       |    |
| Text Wrap                              | 35 |
| Inserting Shapes                       |    |
| Swatches, Gradient Swatches, and Color |    |
| Create a Swatch                        |    |
| Create a Gradient Swatch               |    |
| Change Fill Color                      | 40 |
| Change Stroke Color                    |    |
| Review Publication                     |    |
| Spell Checker                          |    |
| Preflight Panel                        |    |
| Save, Export, and Print Publication    |    |
| Saving as InDesign                     |    |
| Export                                 | 45 |
| Printing                               |    |
| Additional Help                        |    |

### Introduction

InDesign is a page design and layout tool by Adobe. This booklet is designed to introduce you to the essential skills you will need to get started using some of the basic InDesign tools. These instructions were created using InDesign CC 2017 for Windows; the Mac OS X version is similar.

#### **Learning Objectives**

After completing the instructions in this booklet, you will be able to:

- Create a new publication
- Understand the InDesign layout
- Create master pages and pages
- Place and edit text boxes, pictures, and shapes
- Apply colors and create swatches
- Review the publication for errors
- Save files in different versions or formats
- Print a document

# Click here to download full PDF material